## pushTAN: الاندماج في تطبيق بنك الادخار

www.spkkm.de/online-banking-hilfe

Sparkasse Kierspe-Meinerzhagen

ينطبق الوصف التالي على نظام التشغيل iOS. قد تختلف الطريقة قليلاً بالنسبة إلى أنظمة تشغيل الأجهزة المحمولة الأخرى.

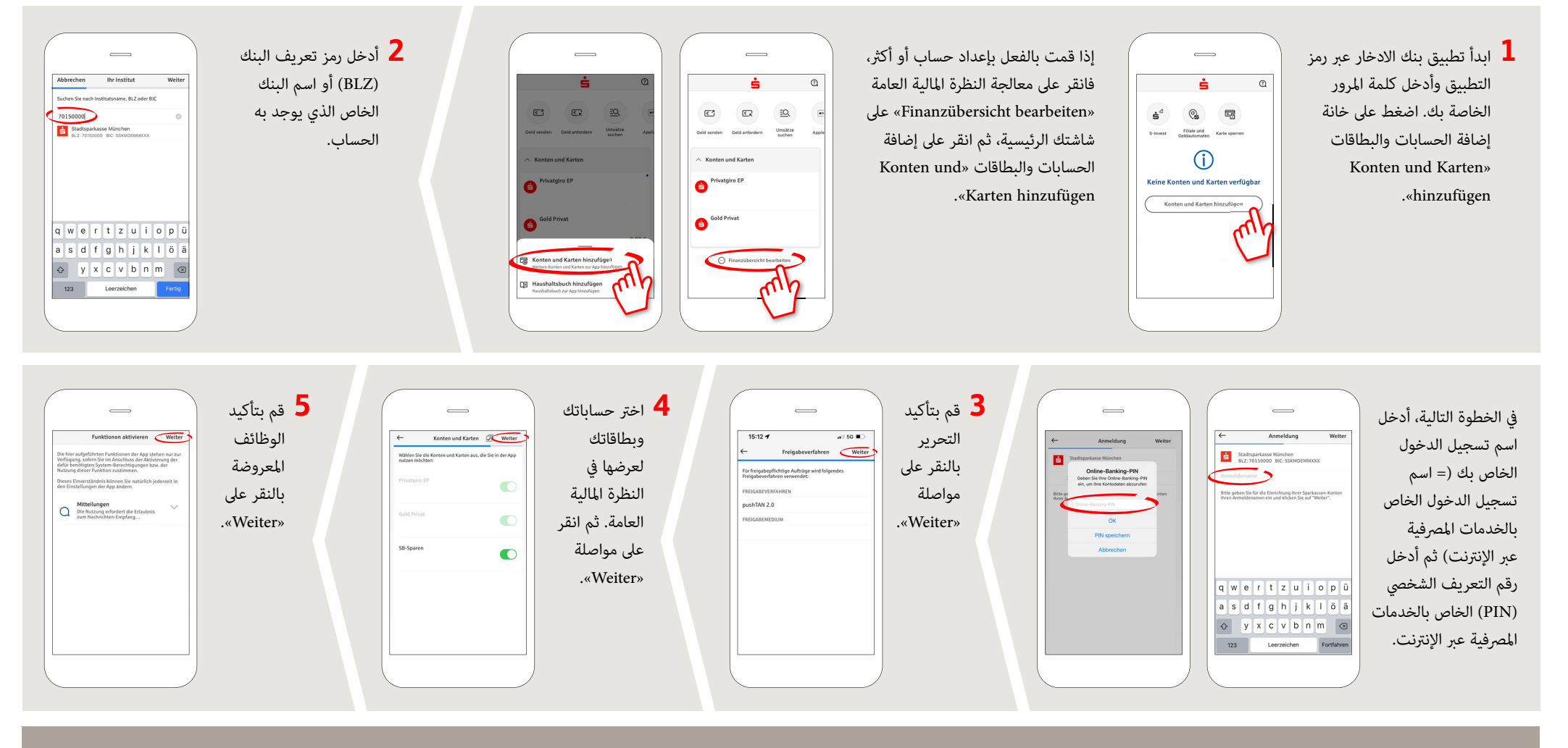

DO YOU HAVE ANY QUESTIONS? WE WILL BE HAPPY TO HELP YOU.

Central service call number: You can contact us under 02359 9170-0 Mon, Tue & Thur from 8:30 am – 6 pm; Wed & Fri from 8:30 am – 4:30 pm

Further information about the Sparkasse app is available at www.spkkm.de/online-banking-hilfe

## YOU CAN ALSO CONTACT US AT:

Online banking support for private customers Telephone: 02354 9170-126 Available: Mon-Sat from 8 am – 10 pm Our branches www.spkkm.de/geschäftsstellen